## LARUS STM Update

Für ein STM Update muss das Programm STM32CubeProgrammer auf einem Laptop installiert sein. Die Software kann hier heruntergeladen werden: <u>https://www.st.com/en/development-</u> <u>tools/stm32cubeprog.html</u> (E-mail Adresse wird abgefragt). Zudem wird ein USB-Kabel zur Verbindung des Laptops mit der USB-C-Buchse "STM" benötigt

| ••                   | •                                                                                                    | THE STM             | 132CubeProgrammer             |      |                                                                                                    | 1      |
|----------------------|----------------------------------------------------------------------------------------------------|---------------------|-------------------------------|------|----------------------------------------------------------------------------------------------------|--------|
| STM:2                | Constanting of the second second seco |                     |                               | (19) | A 💌 💌 🛧 🖌                                                                                                    | 57     |
| ≡                    | Memory & File editing                                                                                                    |                     |                               |      | Not cor                                                                                                    | nected |
|                      | Device memory Open fie +                                                                                                    |                     |                               |      | ST-LINK Con                                                                                                    | nect   |
| 1                    | Address Size                                                                                                    | Data width 32-bit 👻 | Find Data Ox                  | Read | UART T-LIN.                                                                                                    | - 0    |
| 99<br>87<br>87<br>87 |                                                                                                    | No data to display  |                               |      | Fingunary (kHz)<br>Mode Normal<br>Access port 0<br>Resol mode Software rese<br>Spand Reliable<br>Shared Disabled<br>Disabled<br>Extern Norder<br>Firmware version = |        |
|                      | Log<br>07/29:00 : STM32CubeProgrammer API v2.13.1   MecOS-0                                                                                                    | 4816                | Live Update Verbosity level ( | ●1   | Target Information<br>Board<br>Device<br>Device<br>Device ID<br>Revision ID<br>Revision ID<br>Filesh size                                                           |        |
| 3                    |                                                                                                    |                     |                               | 0% 🛞 | Bootloadar Version                                                                                                    |        |

Schritt 1: Öffne das Programm STM32CubeProgrammer, wähle USB aus:

**Schritt 2:** Alle RJ45 Kabel vom LARUS abstecken. Kontrolliere, dass alle LEDs des LARUS aus sind (das Gerät nicht mit Strom versorgt wird). Halte den "RST" Knopf auf der LARUS Frontseite gedrückt und stecke dann das bereits mit dem Laptop verbundene USB-Kabel in die USB-C-Buchse "STM" des LARUS.

**Schritt 3:** Klicke auf das Aktualisierungs-Symbol, anschließend wird der Port automatisch ausgewählt (z.B. USB1):

|     | • ST                                                            | M32CubeProgrammer     |          |                                                                                  |                                                                     |
|-----|-----------------------------------------------------------------|-----------------------|----------|----------------------------------------------------------------------------------|---------------------------------------------------------------------|
| STM | A DESTRUCTION                                                   |                       | <u>1</u> | F 🕒 🕚                                                                            | * 🖅                                                                 |
| ≡   | Memory & File editing                                           |                       |          |                                                                                  | Not connected                                                       |
|     | Device memory Open file +                                       |                       |          | USB                                                                              | Connect                                                             |
|     | Address • Size Data width 32-bit                                | Find Data 0x          | Read     | US<br>Port<br>Sorial number<br>PID<br>VID<br>Read Unprotect (<br>TZEN Regression | B configuration<br>No DFU • 0<br>0xd11<br>0x0483<br>MCU)<br>• (MCU) |
|     | Log<br>07:28:00 : STM32CubeFrogrammer API v2.13.1   MacOS-6488s | Live Update Verbosity | rlevel   | Tar<br>Board<br>Device<br>Device ID<br>Revision ID<br>Revision ID                | get information<br>-<br>-<br>-<br>-<br>-                            |

**Schritt 4:** Klicke auf "Open file" und wähle die Update-Datei (kann hier heruntergeladen werden: <u>https://github.com/larus-breeze/sw\_sensor/releases</u>; Dateiendung .elf) aus, klicke auf öffnen:

| • •      | 0                                                                                                    |              |            |            | 🔤 STM3   | 2Cubel | Programmer            |            |              |                                                                                  |                                                                                                    |                                                                          |
|----------|----------------------------------------------------------------------------------------------------|--------------|------------|------------|----------|--------|-----------------------|------------|--------------|----------------------------------------------------------------------------------|----------------------------------------------------------------------------------------------------|--------------------------------------------------------------------------|
| STREET.  | D                                                                                                    |              |            |            |          |        |                       |            | 19           | f 🕒                                                                              | • *                                                                                                    | 57                                                                       |
| ≡        | Memory 8                                                                                                    | File editing |            |            |          |        |                       |            |              |                                                                                  | O Co                                                                                                    | onnected                                                                 |
|          | Device memory Open file                                                                                                    |              |            |            |          |        |                       |            |              | USB                                                                              | •                                                                                                    | Disconnect                                                               |
| <b>*</b> | Address 0                                                                                                    | 0x0800000    | Size 0x400 | Data width | 32-bit 💌 | Find 0 | Data Ox               | Read       | •            | - US<br>Part                                                                     | 8 configura                                                                                                    | tion                                                                     |
| 08       | Addres                                                                                                    | ss 0         | 4          | 8          |          | с      |                       | ASCII      |              | AVISTO NO.                                                                       | and a state of the state of the | Constant of the                                                          |
|          | 0x0800000                                                                                                    | 0 1000040    | 0 08010F69 | 0800F97D   | 0800F9   | A7     |                       |            | ~            | Senainumper                                                                      | -                                                                                                    | 207137735230                                                             |
| CPU      | 0x08000010                                                                                                    | 0800F9D      | 1 0800FA1D | 0800FA69   | 000000   | 000    | Ñùù)ú                 |            |              | rib.                                                                             | Oxdfill                                                                                                    |                                                                          |
| is week  | 0x0800002                                                                                                    | 0 0000000    | 00000000 0 | 00000000   | 080065   | 555    | Ue.                   |            |              | VID<br>Read Unprotect                                                            | 0x048                                                                                                    | 3                                                                        |
|          | 0x0800003                                                                                                    | 0 0800FA9    | 00000000   | 08006499   | 080065   | 525    | .úd.%e.               |            |              |                                                                                  |                                                                                                    |                                                                          |
|          | 0x08000040 08010EE9<br>0x08000050 08010FB9<br>0x08000060 08010FB9<br>0x08000070 08009821                                                                                                    |              | 08010FB9   | 08010FB9   | 08010F   | B9     | 6                     |            | TZEN Regress | TZEN Regressio                                                                   |                                                                                                    |                                                                          |
|          |                                                                                                    |              | 08010FB9   | 08010FB9   | 08010F   | 89     | Salahalar             |            |              |                                                                                  |                                                                                                    | _                                                                        |
|          |                                                                                                    |              | 08010FB9   | 08010FB9   | 08010F   | OFB9   | 5.1.3.2.a             |            |              |                                                                                  |                                                                                                    |                                                                          |
|          |                                                                                                    |              | 1 080094ED | 080107A1   | 080107B5 | B5     | հոնոցութեու           |            |              |                                                                                  |                                                                                                    |                                                                          |
|          | 0x0800008                                                                                                    | 0 08010FB    | 080149DD   | 08010FB9   | 08011F   | 09     | Sarith Same           |            |              |                                                                                  |                                                                                                    |                                                                          |
|          | 0~090000                                                                                                    | A A0011E01   | nenthcon   | 09/11561   | 090105   | pn     | 1.5.1                 |            | ¥            |                                                                                  |                                                                                                    |                                                                          |
|          | Log                                                                                                    |              |            |            |          | Live   | Update Verbosity leve | el 💌 1 🔘 2 | 3            |                                                                                  |                                                                                                    |                                                                          |
|          | UV 358401 (2007) 100 Synta<br>07/358401 (200ADNG<br>07/358401 (200ADNG<br>07/358401 (200ADNG<br>07/358401 (200ADNG<br>07/358401 (200ADNG)<br>07/358401 (200ADNG)<br>07/358 |              |            |            |          |        |                       |            |              | Ta<br>Board<br>Device S<br>Type<br>Device ID<br>Revision ID<br>Flash size<br>CPU | rget informa<br>TM32F406xx                                                                                                    | rtion<br>F407xxF415xx/<br>MCU<br>0x413<br><br>1MB - Default<br>Cortos-M4 |

Schritt 5: Klicke auf "Download" und warte bis die Meldung "file download complete" erscheint

| ••   | 0                                                                                                    |                                                                                                    |                                                                                   |                           | STM3             | 2CubeProg      | rammer       |           |            |                                                                           |                                                                              |
|------|----------------------------------------------------------------------------------------------------|----------------------------------------------------------------------------------------------------|-----------------------------------------------------------------------------------|---------------------------|------------------|----------------|--------------|-----------|------------|---------------------------------------------------------------------------|------------------------------------------------------------------------------|
| STM3 | Торлатинит                                                                                                    |                                                                                                    |                                                                                   |                           |                  |                |              |           | <u></u>    | f 🕒                                                                       | y 🔆 🔨                                                                        |
| =    | Memory & File editing                                                                                                    |                                                                                                    |                                                                                   |                           |                  |                |              |           |            |                                                                           | Connected                                                                    |
|      | Device memory                                                                                                    | sw_sensor.elf ×                                                                                                    | +                                                                                 |                           |                  |                |              |           | 0          | USB                                                                       | Disconnect                                                                   |
| 1    | Address 0x800                                                                                                    | 0000 - Size                                                                                                    | 0x37450                                                                           | Data width                | 32-bit 🔻         | Find Data      | 0x           |           | Download . | Port                                                                      | B configuration                                                              |
| OB   | Address                                                                                                    | 0                                                                                                    | 4                                                                                 | 8                         |                  | C              |              | ASCII     |            | Carled examples                                                           | 207137735230                                                                 |
|      | 0x08000000                                                                                                    | 10000400                                                                                                    | 080110F9                                                                          | 0800FAED                  | 0800F8           | 317 .          | .0160.       |           | <u>^</u>   | DID                                                                       |                                                                              |
| CPU  | 0x08000010                                                                                                    | 0800FB41                                                                                                    | 0800FB8D                                                                          | 0800FBD9                  | 000000           | 000 A          | .0.0.Ú0      |           |            | 135                                                                       | Oxdel1                                                                       |
| -    | 0x08000020                                                                                                    | 00000000                                                                                                    | 00000000                                                                          | 00000000                  | 080064           | 4F5 .          | öd           |           |            | VID                                                                       | 0x0483                                                                       |
|      | 0x08000030                                                                                                    | 0800FC0D                                                                                                    | 00000000                                                                          | 08006439                  | 080064           | 4C5            |              |           |            | Read Unprotect                                                            | (MCU)                                                                        |
|      | 0x08000040                                                                                                    | 08011065                                                                                                    | 08011149                                                                          | 08011149                  | 0801114          | 49 e           | تىلىلىلى     |           |            | TZEN Rograssio                                                            | n (MCL)                                                                      |
|      | 0x08000050                                                                                                    | 08011149                                                                                                    | 08011149                                                                          | 08011149                  | 0801114          | 49 1           |              |           |            |                                                                           |                                                                              |
|      | 0x08000060                                                                                                    | 08011149                                                                                                    | 08011149                                                                          | 08011149                  | 0801114          | 49 1           |              |           |            |                                                                           |                                                                              |
|      | 0x08000070                                                                                                    | 08009811                                                                                                    | 080094DD                                                                          | 08010911                  | 080109           | 25 .           | Ý%           |           |            |                                                                           |                                                                              |
|      | 0x08000080                                                                                                    | 08011149                                                                                                    | 08014835                                                                          | 08011149                  | 080120           | 65 I           | 5K.Ie .      |           |            |                                                                           |                                                                              |
|      | 0-00000000                                                                                                    | 00011000                                                                                                    | 00011140                                                                          | 00040000                  | 000111           | 10. I          | 1.9.1        |           | ×          |                                                                           |                                                                              |
| (1)  | Log                                                                                                    |                                                                                                    |                                                                                   |                           |                  | Live Upd       | ate Verbosit | y level 💿 | 1 💮 2 💮 3  |                                                                           |                                                                              |
|      | 07:35:40 Tread prog<br>07:35:40 Data read:<br>07:35:40 Time staps<br>07:36:24 : Read File: j<br>07:36:24 : Number of<br>07:36:24 : segment(1<br>07:36:24 : segment(1 | ress:<br>successfully<br>voluting the read oper<br>volumes/public/Docur<br>segments: 2<br>[: address= 0x800000<br>]: address= 0x100000 | rabon is: 00:00:00:0<br>nents/Copper/Einkau<br>10, size= 0x37450<br>00, size= 0x0 | 45<br>d(StoFly)StoFly Nov | (STM Version Aus | trailen/sw_ser | sold         |           | )<br>      | Ta<br>Board<br>Device 5<br>Type<br>Device ID<br>Revision ID<br>Flash size | rget information<br>TM32F4D5xxjF407xxjF415xxj<br>MCU<br>0x413<br>1MB - Defau |
| 0    | _                                                                                                    |                                                                                                    |                                                                                   |                           |                  |                |              |           | 100% 🛞     | CPU<br>Bootloader Vers                                                    | Cortex-M4                                                                    |

**Schritt 6:** USB-C Kabel zum Laptop abstecken. Dann wieder LARUS mit externen Geräten wie vor dem Update über die RJ45-Kabel verbinden und anschließend die Systeme hochfahren. Sobald LARUS ausreichend GNSS Signale empfängt (deshalb den Hangar verlassen), beginnt die blaue Kontroll-LED an zu blinken und in OpenSoar unter "Devices" ändert sich der Status von "No data" zu "GPSfix; Baro; Airspeed; Vario". LARUS ist nun einsatzbereit.